## tobiidynavox

コミュニケーター5 コンパニオン・ライセンス(Companion License Communicator5)

インディ with コミュニケーター5 に付属しているコミュニケーター5 ソフトウエアについては、最高3つの追加のコンピュー タにインストールして使用できます。例えばユーザーの家族や先生のパソコンなどです。コミュニケーター5 をインディ以 外のパソコンで使用するには、コンパニオン・ライセンス(Companion License for Communicator5)を取得し、使用する パソコンのコミュニケーター5 で Companion License を入力する必要があります。このコンパニオン・ライセンスを取得する には、下記の手順に従ってください。

- 1. インディ上でコミュニケーター5が起動している事を確認してください。
- インディがインターネットに繋がっていることを確認してください。 2. インディの画面上で右クリックしてください。(詳しくはコミュニケーター5 スタートマニュアルの P22 を参照)
- 介護者用メニューで「詳細設定」を選びます。 3.
- 4. 「システム」のタブを選びます。
- 「ライセンスマネージャー」を選びます。 5.
- 「コンパニオンライセンス」を選びます。 6.
- 7. myTobiiDynavox のウェブページが起動しますので、Register ボタンを選 びアカウントを作成してください。
- アカウントを既にお持ちの場合はユーザーネームまたは e-メールアドレ 8 スとパスワードでログインし、Sign In を選択して下さい。
- 9. その後自動的に目的のページが表示されます。
- 10. インディ コミュニケーターのプロダクトキーが管理システムに入力されま

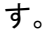

| myTobiOynexex - Register 3 4 A Mytoc/www.mytobiolynexex.com/incom/ | ter Texture Date Nat Filosie el La FAtture Device Na Tyresel 🕆 🗭 🔍 M 🕅 | - D X     | Attach Device N + Attach Device N + Attach Device Nytobiolysians.com Device Rtach Device Nytobiology UAMS ML 007-007 | - 0 ×<br>wouther.x + 0 Q.MIT 公白 本 合 三                         | () a muchersonyability                           |
|--------------------------------------------------------------------|------------------------------------------------------------------------|-----------|----------------------------------------------------------------------------------------------------|---------------------------------------------------------------|--------------------------------------------------|
| <i>my</i> tobii dynavox                                            | Storegg Pageset Centralgg Support 🗃                                    | Community | Updates available Bezen AC                                                                                           | ar English 😰 🛛 creace 🕮 🧕 📍                                   | mytobildy                                        |
| Create Your Profile                                                |                                                                        |           | mytobiidynavox Storez Pa                                                                                             | geset Central <sub>IB</sub> Support 🛪 Community <sub>IB</sub> |                                                  |
| inst hame                                                          | Last lane                                                              |           | Attach Device                                                                                                    |                                                               | norihiro isa                                     |
| sername 0                                                          | e Enol                                                                 |           | Enter your I-Series+ product key below                                                                               | to attach your device.                                        | Overviewitte                                     |
| enerot 0                                                           | Confirm Passared                                                       |           | Product May<br>LUMICS AN ERP-48.7W34 (PKYF-7XDGQ # <sup>21</sup>                                                     |                                                               | My South (B)<br>Devices (B)<br>Subscriptions (B) |
| untry<br>United States                                             | ja .                                                                   |           | Cancel@ Attac                                                                                                    | ch Device                                                     |                                                  |

Attach Device ページ

- 🛐 FL 🛷 FL 🕢 🖛 & Ø 🖽 🖬 🖂 O License Key のページ

- 11. Attach Devices ボタンを選択しあなたのインディを管理システムに登録します。
- 12. 自動的に Account Status ページが表示されます。
- 13. Communicator5 と書いてある場所に、Companion License Key が表示され ますのでメモしてください。
- 14. コミュニケーター5 ソフトウエアは追加するコンピューターをインターネット に接続し、下記のリンクから Communicator5.x.x Suite Japanese をダウン ロードして、インストールしてください。

http://www.tobiidynavox.com/support/communicator-5/

| Conservation & Child Research Model Factors                                                                                                    | and the second second se                                                                                                    |                                                                                                    |                                                                                                    | See.                                                                                                    |
|----------------------------------------------------------------------------------------------------|----------------------------------------------------------------------------------------------------|----------------------------------------------------------------------------------------------------|----------------------------------------------------------------------------------------------------|----------------------------------------------------------------------------------------------------|
| O's. (*) <sup>pd</sup> to 's or all discussion in the bound of the                                                                                                    |                                                                                                    |                                                                                                    |                                                                                                    | 202000                                                                                                    |
| af Generate S * Into in                                                                                                    |                                                                                                    |                                                                                                    |                                                                                                    |                                                                                                    |
| SHAR AND AND BROOK HATS AND I RET                                                                                                    | N -                                                                                                    | 1 (344 - 164)                                                                                                    | A 244 #                                                                                                    | 3 T Y                                                                                                    |
| Caller and the second of the second of the s | 07 - meaning of the Contract of the Party of the Party of | Noricellines, & bell-baby                                                                                                    | DISTRIBUTION. Street for Some                                                                                                    | The same is an element of the second second |
| WITE A Statement                                                                                                    |                                                                                                    |                                                                                                    |                                                                                                    |                                                                                                    |
| toblidynavox                                                                                                    |                                                                                                    |                                                                                                    | loss have relations being                                                                                                    | Silvery Anna Sandhers into S                                                                                                    |
|                                                                                                    |                                                                                                    |                                                                                                    |                                                                                                    |                                                                                                    |
|                                                                                                    |                                                                                                    |                                                                                                    |                                                                                                    |                                                                                                    |
|                                                                                                    |                                                                                                    |                                                                                                    |                                                                                                    |                                                                                                    |
|                                                                                                    | DOWNLOADS                                                                                                    |                                                                                                    |                                                                                                    |                                                                                                    |
|                                                                                                    |                                                                                                    |                                                                                                    |                                                                                                    |                                                                                                    |
|                                                                                                    | Communicator 5.2.8 Sulter                                                                                                    | Communicator 5.2.0                                                                                                    | Acapeta Visites                                                                                                    |                                                                                                    |
|                                                                                                    |                                                                                                    |                                                                                                    |                                                                                                    |                                                                                                    |
|                                                                                                    |                                                                                                    |                                                                                                    |                                                                                                    |                                                                                                    |
|                                                                                                    | material series, Spream Torith spream from                                                                                                    |                                                                                                    |                                                                                                    |                                                                                                    |
|                                                                                                    |                                                                                                    | and the second second se                                                                                                    | Water Services                                                                                                    |                                                                                                    |
|                                                                                                    | D                                                                                                    |                                                                                                    |                                                                                                    |                                                                                                    |
|                                                                                                    | Reference .                                                                                                    | Contraction in contraction of the contraction of the contraction of th | Semilari Manariez                                                                                                    |                                                                                                    |
|                                                                                                    | Dittan                                                                                                    | Contract of Contract of Contra | Contractory and the second                                                                                                    |                                                                                                    |
|                                                                                                    | Erougen pro                                                                                                    | · · · · · ·                                                                                                    |                                                                                                    |                                                                                                    |
|                                                                                                    | Er - and other                                                                                                    | · · · · · · · · · · · · · · · · · · ·                                                                                                    |                                                                                                    |                                                                                                    |
|                                                                                                    | Re-man                                                                                                    | - Contraction                                                                                                    |                                                                                                    |                                                                                                    |
|                                                                                                    | Re-sec                                                                                                    | and the second second s |                                                                                                    |                                                                                                    |
|                                                                                                    | All out have                                                                                                    | Margaret .                                                                                                    |                                                                                                    |                                                                                                    |
|                                                                                                    | Ar                                                                                                    | 1 Martin Contractor                                                                                                    |                                                                                                    |                                                                                                    |
|                                                                                                    | B1                                                                                                    | Stational State                                                                                                    |                                                                                                    |                                                                                                    |
|                                                                                                    | Etransport                                                                                                    | and the second second se                                                                                                    |                                                                                                    |                                                                                                    |
|                                                                                                    | Elforenza and the                                                                                                    | Contraction (1997)                                                                                                    |                                                                                                    |                                                                                                    |
|                                                                                                    | Et anna                                                                                                    |                                                                                                    |                                                                                                    |                                                                                                    |
|                                                                                                    | Disease                                                                                                    |                                                                                                    |                                                                                                    |                                                                                                    |
|                                                                                                    |                                                                                                    |                                                                                                    |                                                                                                    | _                                                                                                    |
|                                                                                                    |                                                                                                    |                                                                                                    | and the second second sec |                                                                                                    |
|                                                                                                    |                                                                                                    |                                                                                                    | compared the second statement of                                                                                                    |                                                                                                    |
|                                                                                                    |                                                                                                    |                                                                                                    | CONTRACTOR CONTRACTOR CONTRACTOR                                                                                                    |                                                                                                    |

ダウンロードのページ

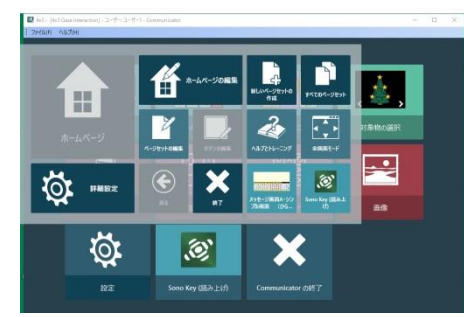

介護者用メニュー

| and the second second sec |                                     |                                  |                                                  |                      |
|----------------------------------------------------------------------------------------------------|-------------------------------------|----------------------------------|--------------------------------------------------|----------------------|
| F & https://www.mytobidynawo.com/Account/Log                                                                                                    | in Maturel, M NJFDenice (1625 Attac | $hDeviceRdEproduct = Q $ $Q_{i}$ | 17                                               | ☆白 ♣ ★ Ξ             |
|                                                                                                    |                                     |                                  |                                                  |                      |
| my <b>tobii</b> dynavox                                                                                                    | Store                               | Pageset Central®                 | Support 👷                                        | Community            |
| Welcome to my                                                                                                    | TobiiDynav                          | /OX                              |                                                  |                      |
|                                                                                                    |                                     |                                  |                                                  |                      |
| Member Log In                                                                                                    |                                     |                                  | Not a men                                        | nber?                |
| Member Log In                                                                                                    |                                     | 10                               | Not a men                                        | nber?<br>get started |
| Member Log In<br>Username or Email<br>Password                                                                                                    |                                     | 10                               | Not a men<br>Create an account to<br>Registering | nber?<br>get started |
| Member Log In<br>Usernane or Enal<br>Passaord                                                                                                    | ieep Me Signed in 1                 | 19                               | Not a men<br>Greate an account it<br>Register(E  | 1ber?<br>get started |

## myTobiiDynavox ページ

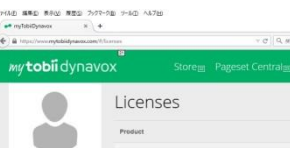

Premium Content